Continue

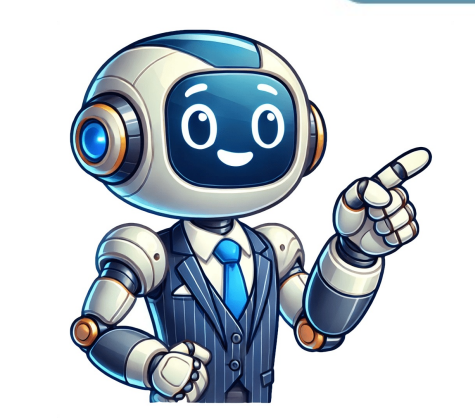

WhatsApp Web es la versión para navegadores de WhatsApp. A pesar de que la compañía cuenta con WhatsApp para Windows y macOS, esta variante está diseñada para que puedas chatear cómodamente desde un navegador web en tu ordenador (también funciona en una tablet). Su principal ventaja es la versatilidad de poder conectarte donde quieras, en un equipo de escritorio, sin necesidad de instalar nada. Se trata de una herramienta oficial de Meta, por lo que es totalmente gratuita y cuenta con los mismos protocolos de seguridad que la aplicación móvil, incluyendo el cifrado de extremo. Además, gracias al modo multidispositivo, ya no es imprescindible tener el móvil conectado a internet para usarlo. En esta quía te explicaremos todo lo que necesitas saber para dominar esta herramienta en 2025. Qué es WhatsApp Web y para qué sirve WhatsApp Web y para qué sirve WhatsApp Dera usar en cualquier navegador web actualizado. No es una cuenta diferente, sino un espejo de la que tienes en tu móvil. De hecho, se actualiza al instante si haces cambios desde tu Android o iPhone. Vista general de la interfaz de WhatsApp Web sirve para lo mismo que la app de tu dispositivo, aunque carece de algunas funciones. De todos modos, te ayuda a mantenerte conectado desde tu PC con Windows o Linux o en el Mac. En qué se diferencia WhatsApp Web del resto de versiones Aunque la experiencia es muy similar, existen diferencias clave entre las versiones. La principal disyuntiva de los usuarios suele ser WhatsApp Web. Funciona directamente en el navegador (Chrome, Firefox, Edge, etc.) sin necesidad de instalar nada. Es ideal para usarlo en ordenadores que no son tuyos o si prefieres no descargar WhatsApp por cualquier motivo. También se puede usar en navegadores de tabletas e instala en el ordenador. Ofrece una experiencia más integrada con el sistema operativo, mejor soporte para atajos de teclado del sistema operativo y, lo más importante, la posibilidad de realizar llamadas, una limitación de la versión web. En cuanto al resto de funciones, WhatsApp Web suele estar más limitada con respecto a WhatsApp Desktop o las apps móviles. Ahora bien, podemos decir que la experiencia es casi la misma. Requisitos para usar WhatsApp Web Una cuenta de WhatsApp activa en tu teléfono. Un ordenador con conexión a Internet. Como se ejecuta en el navegador, WhatsApp Web es compatible de facto con todos los sistemas operativos, incluyendo Linux y ChromeOS. Un navegador web compatible y actualizado. Ventajas de usar WhatsApp Web Comodidad y rapidez. Escribir con un teclado físico es mucho más ágil. Multitarea. Gestión de archivos. Es más fácil enviar archivos pesados (hasta 2 GB) o documentos que tienes almacenados en tu PC. Pantalla grande. Visualiza fotos, vídeos y documentos de manera más cómoda. Menor distracción. Centraliza tu comunicación en el dispositivo en el que estás trabajando. Compatibilidad. No importa el sistema operativo de tu ordenador ni el navegador que uses. WhatsApp Web funciona en cualquier explorador actualizado Buena integración con el sistema. A pesar de no ser una app nativa, se integra con el sistema a través del navegador para, por ejemplo, enviar notificaciones. Cómo funciona WhatsApp Web Hablemos ahora sobre el funcionamiento de WhatsApp Web. Lo haremos abordando algunas de sus principales características y explicando para qué sirve cada una y cómo mejora la experiencia cuando usas tu cuenta de WhatsApp en un navegador. Sincronización entre móvil y navegador Cuando usas WhatsApp Web desde el PC, los mensajes, fotos y archivos no se almacenan en el ordenador. La aplicación web actúa como un cliente que se conecta a los servidores de WhatsApp para sincronizar tus conversaciones en tiempo real. Cualquier acción que realices, por ejemplo, enviar un mensaje o borrar un chat, se reflejará en todos tus dispositivos vinculados. Recuerda que puedes guardar las imágenes y ficheros que recibes, aunque es necesario que lo hagas de manera manual. Acceso a chats, contactos, archivos, emojis y notas de voz WhatsApp Web es compatible con todos los formatos que ya funcionan en el móvil Desde la versión web tienes acceso a prácticamente todas las funciones de WhatsApp: Chats. Todas tus conversaciones individuales y de grupo. Contactos. Tu lista completa de contactos de WhatsApp. Archivos. Puedes enviar y recibir fotos, vídeos, documentos y audios. Emojis, GIFs y stickers. Se pueden ver y reproducir sin problemas. Incluso es posible crear stickers nuevos. Notas de voz. Puedes grabar y escuchar mensajes de voz usando el micrófono de tu ordenador. Estados y comunidades. También puedes acceder a estos contenidos desde la versión web. Notificaciones y configuración desde escritorio Para activar las notificaciones, permite su envío en la configuración del navegador Puedes activar las notificaciones de escritorio para recibir alertas de nuevos mensajes directamente en tu pantalla, incluso si tienes el navegador minimizado. En el menú de configuración de WhatsApp Web también puedes gestionar las notificaciones, cambiar el fondo de pantalla de los chats y configurar la privacidad. Limitaciones actuales de WhatsApp Web tiene algunas limitaciones. Estas son las más relevantes: Videollamadas ni videollamadas ni videollamadas ni videollamadas grupales. Esta función de listas de difusión. Solo se pueden crear desde el móvil. Estados. No puedes publicar nuevos estados, aunque sí ver los de tus contactos. Ubicación en tiempo real. Seguridad y privacidad en WhatsApp Web Ofrece la misma privacidad que la app, con ajustes como la Privacidad avanzada del chat La seguridad de los datos es la misma que te proporciona WhatsApp en el móvil. Todas las conversaciones en WhatsApp Web están protegidas por el mismo cifrado de extremo a extremo que la aplicación móvil. Esto significa que solo tú y la persona con la que te comunicas podéis leer lo que se envía, y nadie más, ni siquiera WhatsApp. Ahora bien, es importante recordar que la sesión de WhatsApp Web se quedará abierta en cualquier ordenador, a menos que se cierre explícitamente. Aunque esto es responsabilidad de lu suario, tiene implicaciones directas en la seguridad y la privacidad de tu cuenta. Cómo usar WhatsApp Web paso a paso Empezar a usar WhatsApp web en ordenador es un proceso rápido y sencillo que vas a completar en apenas unos minutos. A continuación te contamos cómo se hace de dos formas distintas. Cómo iniciar sesión en WhatsApp Web login (o inicio de sesión) en tu equipo de escritorio solo tienes que seguir unos pasos muy simples. Asegúrate de tener a mano tu navegador favorito, que puede ser el que venga incluido con el sistema operativo. Código QR que debes escanear para iniciar sesión en WhatsApp Web Entonces, haz esto: Abre tu navegador y ve a la página web.whatsapp.com. Verás un código QR en la pantalla de tu ordenador. Abre WhatsApp en tu teléfono móvil. En Android, pulsa el icono de los tres puntos y selecciona Dispositivos vinculados. Si tienes un iPhone, ve a Configuración > Dispositivos vinculados. Pulsa el botón Vincular un dispositivo. Al hacerlo, se activará la cámara para escanear código QR en WhatsApp que aparece en la pantalla del ordenador. La sesión se iniciará automáticamente y verás cómo se sincronizan tus chats. Si no consigues completar el proceso y WhatsApp Web no funciona, puede deberse a cosas como una mala conexión desactualizada del navegador. Cómo vincular varios dispositivos (modo multidispositivo 2025) El modo multidispositivo te permite usar WhatsApp en hasta cuatro dispositivos vinculados de forma simultánea, sin necesidad de que tu teléfono principal esté conectado. Para añadir un nuevo ordenador o tablet, simplemente repite el proceso de iniciar sesión en WhatsApp Web escaneando el código QR en cada uno de ellos. Podrás ver y gestionar todos tus dispositivos activos desde la sección Dispositivos vinculados en tu móvil. Cómo cerrar sesión en WhatsApp Web correctamente Así puedes cerrar sesión en WhatsApp Web Si quieres mantener a salvo tu cuenta, es crucial que cierres sesión en aquellos equipos que ya no vayas a utilizar o que no controles. Hay dos formas de hacerlo: Desde el PC. Haz clic en el icono de los tres puntos sobre tu lista de chats y selecciona Cerrar sesión en WhatsApp Web. Desde el móvil. Ve a Dispositivos vinculados, pulsa sobre la sesión activa que quieras cerrar y selecciona Cerrar sesión. Esta opción es perfecta si te has dejado la sesión activa que quieras cerrar y selecciona Cerrar sesión. modo multidispositivo, una vez que has vinculado tu ordenador, puedes abrir WhatsApp Web y usarlo de forma independiente. No necesitas que tu móvil tenga batería o conexión a internet para que funcione en el PC. Esta es la gran ventaja de WhatsApp sin tener el móvil encendido, ya que la sincronización en la nube se encarga de todo. Los mejores trucos para aprovechar WhatsApp Web en 2025 Aquí tienes una selección de consejos y trucos WhatsApp Web para productividad y para aumentar la comodidad en el uso de esta aplicación desde el navegador. Atajos de teclado útiles para chatear más rápido Las combinaciones de teclado útiles para chatear más rápido Las combinaciones de teclado útiles para chatear más rápido Las combinaciones de teclado útiles para productividad y para aumentar la comodidad en el uso teclado. Aquí tienes algunos de los más útiles. Ctrl + N. Nuevo chat. Ctrl + Shift + N. Nuevo grupo. Ctrl + E. Archivar la conversación. Ctrl + Shift + U. Marcar como no leído. Ctrl + Flecha arriba. Editar el último mensaje. Puedes ver todos los atajos de teclado disponibles en WhatsApp para tu sistema en Configuración > Atajos de teclado. Activar y desactivar notificaciones de escritorio Ajustes de las notificaciones en WhatsApp Web Ve a Configuración > Notificaciones y personaliza si quieres recibir alertas de mensajes y si deseas que incluyan una vista previa. Muy útil para mantener la concentración y mejorar la privacidad. Es importante que permitas las notificaciones para WhatsApp web Haz clic derecho sobre un chat para Fijar chat y mantenerlo siempre al principio de la lista. Si un grupo es muy ruidoso, haz clic derecho y Silenciar notificaciones durante el tiempo que necesites. Usar WhatsApp Web sin que te vean conectado (modo invisible) No existe un modo invisible oficial, pero puedes conseguir un efecto similar con extensiones de navegador como WA Web Plus for WhatsApp, que te permiten ocultar tu estado En línea y el doble check azul de lectura, entre otras cosas. Está disponible para Chrome y navegadores Chromium. Enviar archivos rápidamente desde el PC Al arrastrar un archivo, este se envía al chat activo La forma más rápida de enviar archivos es arrastrándolos directamente desde una carpeta de tu ordenador y soltándolos sobre la ventana del chat. No puedes enviar archivos que superen los 2 GB. Usar dos cuentas de WhatsApp Web en el mismo navegador Si necesitas usar dos cuentas de WhatsApp en el PC, puedes hacerlo abriendo una sesión en una pestaña de incógnito. Aunque este método es muy sencillo, tiene un inconveniente: la sesión que uses en la pestaña de incógnito se cerrará cada vez que cierres esa ventana del navegador. La otra opción es usar WhatsApp Web junto con WhatsApp Desktop. Extensiones útiles para WhatsApp Web Existen muchas extensiones de tu navegador WhatsApp Web para descubrir las más populares. Evitar que te desconecten: mantener la sesión activa Marcando esta casilla, la sesión se mantendrá abierta, a menos que la abras en una sesión de incógnito Si marcas la casilla Mantener sesión iniciada en la pantalla del código QR, tu sesión permanecerá activa hasta que la cierres manualmente. Si notas que se cierra sola, puede deberse a la configuración de tu navegador que borra las cookies al cerrar. Trucos de productividad para WhatsApp Web incorpora un selector de formato muy útil que aparece al seleccionar texto Finalmente, te dejamos algunos trucos rápidos para ser más productivo con WhatsApp Web: Combina WhatsApp Web con otras herramientas. Por ejemplo, puedes arrastrar un archivo directamente desde un correo de Gmail o una carpeta de Google Drive a una conversación de WhatsApp para agilizar tu flujo de trabajo. Crea una aplicación con tu navegador. Para un acceso más rápido, puedes instalar WhatsApp Web como una aplicación. En Google Chrome, ve a WhatsApp Web, haz clic en el icono de los tres puntos del navegador y selecciona Enviar, guardar y compartir > Instalar página como aplicación. Usa formato de texto para resaltar. No subestimes el poder de la claridad. Usa los mismos atajos que en el móvil para dar formato a tus mensajes. La forma más sencilla es usar los atajos de teclado (por ejemplo, Control + B para las negritas) o seleccionar el texto para que aparezca el menú de formato. Búsqueda sobre tu lista de chats para encontrar conversaciones rápidamente. Dentro de un chat, usa la función de búsqueda interna para localizar mensajes específicos por palabra clave, ahorrándote minutos de desplazamiento por la pantalla. WhatsApp Web preguntas frecuentes que muchos usuarios se hacen con respecto a WhatsApp Web y su funcionamiento. Aunque algunas cuestiones se han abordado a lo largo del artículo, aquí tienes una respuesta todavía más directa. ¿Se puede usar WhatsApp Web sin teléfono? Sí. Gracias al modo multidispositivo, una vez vinculado, puedes usar WhatsApp Web sin teléfono? Sí. Gracias al modo multidispositivo, una vez vinculado, puedes usar WhatsApp Web sin teléfono? actualizados. Eso sí, Google Chrome suele ofrecer la experiencia más estable y con un mayor número de extensiones. ¿WhatsApp Web es seguro? Sí. Utiliza cifrado de tus conversaciones. ¿WhatsApp Web? No. Las llamadas y videollamadas solo están disponibles en la aplicación móvil y en la aplicación WhatsApp Desktop, no en la versión de navegador. Por ejemplo, esto pasa si cierras la sesión manualmente, borras las cookies del navegador o e instala alguna actualización de seguridad de WhatsApp que requiere volver a vincular el dispositivo. Qué pasa si borro la sesión activa de WhatsApp Web guarda mis conversaciones? No en tu ordenador. Las conversaciones se sincronizan desde los servidores de WhatsApp Web en una tablet? Sí. Puedo usar WhatsApp Web en una tablet? Sí. Puedo usar WhatsApp Web en Android) solicitando la versión de escritoriente de versión de escritoriente de versión de versión de escritoriente de versión de versión del sitio web.whatsapp.com y seguir el mismo proceso de vinculación que ya te explicamos. Es la forma más sencilla de tener WhatsApp Web Ve a tu móvil, a la sección Dispositivos vinculados. Ahí verás una lista de todas las sesiones activas, incluyendo la ubicación (aproximada) y la última hora de conexión. Si ves un dispositivo que no reconoces, puedes cerrar su sesión desde ahí. ¿Puedo enviar fotos y documentos desde tu ordenador o simplemente arrastrarlos y soltarlos en la ventana del chat. ¿WhatsApp Web notifica cuando alguien inicia sesión? Sí. Cuando inicias una nueva sesión en WhatsApp Web desde PC, tu teléfono móvil recibe una notificación informándote de que un nuevo dispositivo ha sido vinculado. ¿WhatsApp Web funciona con múltiples cuentas? No de forma nativa en la misma ventana del navegador. Pero puedes usar el truco de la pestaña de incógnito para manejar dos cuentas a la vez. Sin ir más lejos, con este truco puedes tener sesión abierta en una cuenta personal y en una de WhatsApp Web Business. Cómo programar mensajes desde WhatsApp Web Business. Cómo programar mensajes desde WhatsApp Web Business. Blueticks. ¿WhatsApp Web consume datos si lo uso con el móvil encendido? Si tu móvil está conectado a una red WiFi, no consumirá datos móviles. Si no hay WiFi, tu móvil usará su plan de datos para sincronizar los mensajes con la web, pero el modo multidispositivo ha reducido mucho esta dependencia. Actualmente, apenas debería notarse. Desde hace unos cuantos años WhatsApp, además de con su aplicación para móvil (iOS y Android), nos permite comunicarnos a través del PC, independientemente del sistema operativo que usemos en el mismo. WhatsApp Web es el cliente de escritorio del servicio de mensajería, herramienta que posibilita el estar pendientes a la aplicación de mensajería sin necesidad de estar mirando el móvil. En esta guía a fondo vamos a cubrir desde lo más básico a lo mas avanzado de WhatsApp Web, para que tanto si has usado este servicio como si es tu primera vez con él puedas acabar dominándolo por completo en cuestión de minutos. Repasaremos desde mensajes sin que lo sepan, entre otros consejos y trucos. Qué es WhatsApp Web Como su propio nombre indica, WhatsApp Web es una aplicación web que podemos ejecutar desde el propio navegador de nuestros dispositivos, ya sean móviles u ordenadores. En un inicio, WhatsApp Sólo era usable desde la app para móviles, donde nació, pero con el paso del tiempo y las peticiones de los usuarios, habilitó un sitio web donde chatear con normalidad sin necesidad de instalar la aplicación oficial. La URL es sencilla a más no poder: web.whatsapp.com. Nada más acceder, nos pedirá escanear el código QR para habilitar nuestra cuenta, algo que te contamos paso a paso en la siguiente sección. Cómo usar WhatsApp Web en el ordenador Uno de los principales usos de WhatsApp Web es configurarlo en nuestro ordenador, para que no tengamos que andar pendientes del móvil mientras estamos en el escritorio. Aquí tenemos dos principales formas para trabajar con él. La primera es hacerlo a través de la versión web de WhatsApp, la página. Si quieres acceder a WhatsApp web desde el PC, estos son los pasos a seguir: Abre WhatsApp Web en tu ordenador Abre WhatsApp en tu teléfono Pulsa sobre menú y ve a Dispositivos vinculados Pulsa Vincular un dispositivo Escanea el código quedará iniciada una sesión detendor Abre WhatsApp en tu teléfono Pulsa sobre menú y ve a Dispositivos vinculados Pulsa Vincular un dispositivo Escanea el código quedará iniciada una sesión detendor Abre WhatsApp en tu teléfono Pulsa sobre menú y ve a Dispositivos vinculados Pulsa Vincular un dispositivo Escanea el código quedará iniciada una sesión detendor Abre WhatsApp en tu teléfono Pulsa sobre menú y ve a Dispositivos vinculados Pulsa Vincular un dispositivo Escanea el código quedará iniciada una sesión detendor Abre WhatsApp en tu teléfono Pulsa sobre menú y ve a Dispositivos vinculados Pulsa Vincular un dispositivo Escanea el código quedará iniciada una sesión detendor Abre WhatsApp en tu teléfono Pulsa sobre menú y ve a Dispositivos vinculados Pulsa Vincular un dispositivos vinculados Pulsa Vincular un dispositivo Escanea el código quedará iniciada una sesión detendor Abre WhatsApp en tu teléfono Pulsa sobre menú y ve a Dispositivo Escanea el código quedará iniciada una sesión detendor Abre WhatsApp en tu teléfono Pulsa ventor en tender detendor Abre WhatsApp en tu teléfono Pulsa ventor en tender detendor Abre WhatsApp en tu teléfono Pulsa ventor en tender detendor Abre WhatsApp en tu teléfono Pulsa ventor en tender detendor Abre WhatsApp en tu teléfono Pulsa ventor en ten tender detendor Abre WhatsApp en tender detendor Abre WhatsApp en tender detendor Abre WhatsApp en tender detendor Abre WhatsApp en tender detendor Abre WhatsApp en tender detendor Abre WhatsApp en tender detendor Abre WhatsApp en tender detendor Abre WhatsApp en tender deten WhatsApp Web que te permitirá utilizar el servicio. Hasta hace poco la conexión a WhatsApp Web dependía del móvil, pero desde la llegada del modo multidispositivo, se puede usar aunque el teléfono esté apagado o sin conexión. Si quieres usar WhatsApp en tu PC sin pasar por el navegador, la aplicación brinda las mismas funciones y una experiencia de usuario algo más logradaLa otra forma de utilizar WhatsApp en el ordenador es a través de la aplicación oficial para tu correspondiente plataforma. En el caso de macOS y Windows encontramos clientes de WhatsApp, por lo que basta con descargarlos. La aplicación de WhatsApp es casi idéntica a WhatsApp Web, salvando que su funcionamiento es mejor, al ser una aplicación especialmente diseñada para ordenador y no solo una web Respecto a WhatsApp para PC encontramos casi las mismas funciones que en WhatsApp Web. Su principal ventaja es que no requiere de un navegador al ejecutarse como cualquier otra aplicación y que podemos configurarla para que se inicie a encender el ordenador, por lo que nos ahorramos el abrir navegador y acceder a WhatsApp Web. Una vez hayamos configurado estos programas, cuando los abramos de dispositivo o si cerramos la sesión de forma manual. Ahora bien, hay una diferencia crucial entre WhatsApp Web en el navegador y en la aplicación de escritorio. Y es que, en la versión de navegador. Y, además, dependiendo del usuario, puede ser un elemento que ayude a decidirse por una versión u otra. Cómo usar WhatsApp Web en una tablet Tras muchos años de espera, la aplicación de WhatsApp ya se puede instalar en tablets, por lo que puedes usar la misma aplicación de WhatsApp a tu cuenta como un dispositivo vinculado. Para ello básicamente debes instalar WhatsApp en tu tablet, abrir la aplicación y seguir las instrucciones que aparecen en pantalla. WhatsApp te mostrará un código QR en la tablet que debes escanear con tu móvil, desde los ajustes de Dispositivos vinculados. Claro, que si lo prefieres por cualquier motivo, también puedes usar WhatsApp Web en tu tablet. Esta puede ser una buena opción para un uso puntual para el cual no quieres instalar nada adicional. Para usar WhatsApp Web en tu tablet desde el mismo proceso anterior, escaneando el código QR que arroja WhatsApp Web en tu tablet desde el móvil Con este pequeño cambio hacemos entender al navegador que estamos usando un ordenador, por lo que podremos usar WhatsApp Web en la tablet, como si de un PC se tratase. Ten en cuenta que esta versión está pensada para PC y no para tablet, como si de un PC se tratase. WhatsApp Web en el móvil Usar WhatsApp Web en el móvil también es posible, aunque será necesario un terminal secundario para poder realizar el proceso, ya que no es posible utilizar la aplicación de WhatsApp Web de forma simultánea. Si intentamos escanear el código QR de WhatsApp Web desde nuestro propio teléfono, se nos devolverá a la aplicación para Android. Así, el proceso para usar WhatsApp Web desde un móvil es similar a los anteriores, aunque con el añadido del segundo teléfono. Abre WhatsApp Web en tu móvil secundario Activa el modo escritorio del navegador Escanea el código desde tu teléfono principal (en el que tienes instalada la aplicación decidente de tenes instalada la aplicación del segundo teléfono. WhatsApp) Ahora tendrás WhatsApp Web totalmente funcional en el segundo móvil y funcionando vía app en el principal Eso sí, a no ser que tengas un dispositivos a la vez, pero desde que se puede tener WhatsApp en dos móviles a la vez sin trucos ni nada especial, no tiene tanto sentido abrir WhatsApp Web en el teléfono. Si quieres hacerlo, ahí te hemos dejado el modo, pero es mejor descargar la app nativa. Qué puedes hacer y qué no en WhatsApp Web Arriba, WhatsApp Web de escritorio con opción de llamadas y videollamadas. Abajo, WhatsApp Web de navegador. WhatsApp Web es bastante completo a nivel de funcionalidades y podemos realizar, aunque poco a poco va ganando va ganando va ganado va ganado va ganando va ganando va ganando va ganando va ganado va ganando va ganando va ganando va ganado va ganado va ganado va ganado va ganado va ganado va ganado va ganado va ganado va ganado va ganado va ganado va ganado va ganado va ganado va ganado va ganado va ganado va ganado va ganado va ganado va ganado va ganado va ganado va ganado va ganado va ganado va ganado va g estas funciones para equipararse a la versión para móviles: Añadir filtros a las fotos (sólo puedes desenfocar) Compartir ubicación Configurar opciones de la cuenta como cambiar el número de teléfono Consultar el uso de datos y otras estadísticas Añadir contactos (aunque puedes escribir a números sin guardar) Crear difusiones Poco a poco se ha idc haciendo más y más completo y podemos hacer encuestas, mandar contactos e incluso hacer stickers con nuestras fotos, por lo que la lista anterior disminuye con frecuencia cada vez que se añaden nuevas funciones son las mismas, aunque has de tener en cuenta que el servicio no está optimizado para este formato, por lo que puede funcionar algo lento y es algo incómodo. No obstante, mediante los permisos de Android podemos enviar archivos, mensajes, notas de voz y demás, al igual que si lo hiciéramos desde la web en PC o desde la propia aplicación de WhatsApp para PC Qué hacer si no te funciona WhatsApp Web WhatsApp Web no es perfecto, por lo que puede sufrir problemas de conexión, WhatsApp Web fallará, así que comprueba siempre tu teléfono por si es el principal responsable. WhatsApp Web ya no necesita que mantengas tu móvil encendido y conectado a Internet, aunque sí necesita que se conecte a la red de vez en cuando. Si no, la sesión caducará y deberás volver a registrarlo. Trucos para que puedas empezar a exprimirlo al máximo, ya que hay varios atajos y secretos que no viene mal conocer. Comprueba las sesiones que hay iniciadas Uno de los primeros pasos a dar cuando empezamos a utilizar WhatsApp Web es controlar el número de sesiones que hay iniciadas Uno de los primeros pasos a dar cuando empezamos a utilizar WhatsApp Web es controlar el número de sesiones que hay iniciadas Uno de los primeros pasos Android. De este modo, podemos echar un vistazo a todas las sesiones que tenemos abiertas para ver si nos lo hemos dejado, por ejemplo, en el ordenador del trabajo. Para acceder al apartado, en la página principal de WhatsApp debemos ir a los tres puntos verticales de la zona superior derecha y pulsar en 'Dispositivos vinculados'. Hecho esto, veremos las sesiones y podemos vincular un nuevo dispositivo o cerrar alguna sesión abierta. Atajos de teclado WhatsApp Web tiene varios atajos de teclado para que puedas manejarte por la aplicación de forma más rápida. En concreto, este es el listado de los atajos disponibles que más se utilizan. Ctrl + N: Nuevo chat. Ctrl + E: Archivar la conversación Ctrl + Shift + M: Silenciar la conversación Ctrl + Backspace: Borrar la conversación Ctrl + Alt + Shift + U: Marcar como no leído Ctrl + Alt + Shift + Tab: Chat anterior Ctrl + Alt + Shift + Tab: Chat anterior Ctrl + Alt + Shift + I: Buscar ctrl + Alt + Shift + Tab: Chat anterior Ctrl + Alt + Shift + I: Buscar ctrl + Alt + Shift + Tab: Chat anterior Ctrl + Alt + Shift + I: Buscar ctrl + Alt + Shift + Tab: Chat anterior Ctrl + Alt + Shift + I: Buscar ctrl + Alt + Shift + I: Buscar ctrl + Alt + Shift + I: Busca Tab: Siguiente chat Ctrl + Alt + Shift + P: Fijar chat Ctrl + Alt + N: Nuevo chat Alt + K: Ampliar búsqueda Crtl + Alt + S: Panel de stickers Ctrl + Alt + E: Panel de stickers Ctrl + Alt + E: Panel de stickers Ctrl + Alt + S: Panel de stickers Ctrl + Alt + E: Panel de stickers Ctrl + Alt + S: Panel de stickers Ctrl + Alt + S: Panel de stickers Android, salvando que no podemos compartir nuestra ubicación ni archivos de audio. Esto se traduce en que tenemos siete posibilidades en el apartado de adjuntos. Adjuntar fotografías y vídeos desde el explorador de archivos Enviar contactos Enviar documento Hacer encuesta Nuevo sticker Leer mensajes sin que lo sepan Un truco "ninja" para leer mensajes en WhatsApp Web sin dejar rastro es dejar el ratón justo encima del mensaje que nos acaban de enviar. Así, se generará una pequeña vista previa del mismo y, en caso de que tengas activo el doble check azul, a la otra persona no le aparecerá que has visto dicho mensaje, ya que no has entrado en la conversación. Usar varias cuentas En el caso de que tengas más de un número de teléfono, te podrás preguntar cómo iniciar dos sesiones distintas en WhatsApp Web teniendo en cuenta que la aplicación no es multicuenta. La solución más sencilla aquí es abrir una ventana de incógnito en tu navegador para poder realizar de nuevo el proceso de inicio de sesión. Enviar emojis de forma rápida Uno de los trucos más útiles para WhatsApp Web es controlar la búsqueda rápida de emojis. El servicio web ofrece distintas sugerencias de emojis cuando escribimos una palabra a la que le anteceden dos puntos. Pasar archivos del móvil al PC WhatsApp está lejos de Telegram en cuanto al uso como nube propia pero también lo puedes usar para mandarte cosas del móvil a tu PC y al revés. Para ello puedes usar los trucos de siempre para tener un chat contigo mismo, aunque la aplicación te facilita hacerlo desde el menú de nuevo mensaje. Allí apareces tú como contacto arriba del todo. Los archivos que envíes a WhatsApp Web los podrás ver y guardar en tu móvil y viceversa, por lo que se trata de un buen método para pasar archivos entre móvil y PC de forma rápida y sencilla, además de poder enviar notas, direcciones o cualquier otra cosa. Crea un acceso directo Si usas WhatsApp Web en el móvil o tablet de forma habitual, puede ser un engorro estar constantemente accediendo a la web, por lo que crear un acceso directo para tener WhatsApp Web en el launcher puede ser una buena idea. No tienes más que abrir el navegador, ir a la dirección y añadir a pantalla de inicio. Al no ser una aplicación web progresiva no confundirás el icono con el de la aplicación de WhatsApp, ya que el icono que te aparezca estará basado en tu navegador. Activa el modo oscuro, tanto manualmente como funcionando en consonancia con el propio tema de tu sistema operativo, Windows o macOS. Para ello, solo tienes que ir al menú de ajustes, darle a 'Tema' y seleccionar el que quieras. También puede ser el predeterminado por el sistema. Usa WhatsApp Web con el móvil apagado Como decíamos al principio, hace poco WhatsApp estrenó el modo multidispositivo que nos permite usar WhatsApp desde otros dispositivos sin depender del móvil. Esto hace que WhatsApp Web funcione sin necesidad de que el móvil esté encendido o tenga conexión de red todo el tiempo. Para poder usarlo sólo tienes que actualizar WhatsApp a la última versión (si no lo has hecho ya) e iniciar sesión en la versión web como de costumbre. Verás que ahora ya no aparece el molesto mensaje de 'teléfono sin conexión'. Configura la descarga automática Hace unos años no se podía, pero ahora es posible configurar la descarga de archivos automáticos. O no. Yendo a los tres puntos verticales arriba a la derecha, pulsamos en 'Configuración' y nos vamos a 'Descarga de archivos multimedia'. Ahí, seleccionamos lo que queremos que se descargue de manera automáticos. O no. Yendo a los tres puntos verticales arriba a la derecha, pulsamos en 'Configuración' y nos vamos a podemos hacer desde hace unas semanas es configurar un chat con mensajes que se autodestruyen. Para ello, lo único que hay que hacer es ir a 'Configuranos que se borren tras veinticuatro horas, siete o noventa días. Así, los nuevos chats empezarán automáticamente con ese límite de tiempo para la lectura, pero es algo que no afectará a los chats y mensajes existentes. Si quieres hacer que chats existentes también caduquen, deberás abrirlos y configurarlos uno a uno. Reacciones rápidas a los mensajes Una función genial para no tener que hablar es la de reaccionar a los mensajes. En lugar de decir sólo un "ok", es mejor mandar un miniemoji al mensaje que queramos responder. Al pasar el ratón por un mensaje, aparecerá a la derecha del mismo el icono de una cara sonriente. Si pulsa encima, se despliega una barra con emojis de reacción rápida y un símbolo '+' si queremos más reacciones. Crea stickers a partir de tus fotos Y algo genial es que podemos crear stickers en WhatsApp Web. En un chat, lo único que debemos hacer es seleccionar el icono '+' de la parte inferior y pulsar sobre 'Nuevo sticker'. Nos pedirá que subamos un archivo y podremos recortar de forma bastante precisa el contorno para guardarlo en nuestra cuenta. Si luego quieres reutilizar esé sticker, podrás hacerlo sin problema pulsando en el icono de la carita sonriente de la barra de escritura. Estos stickers personalizados también los puedes usar más tarde desde WhatsApp en tu móvil o tablet. En Xataka Android | Los 98 mejores packs de stickers para WhatsApp de 2023, cómo descargarlos y de qué manera puedes hacer los tuyos Carlos López Jurado 13/07/23 17:22 Gracias a la versión web de la app puedes chatear desde cualquier navegador, ya sea Google Chrome, Firefox o cualquier otro. Sin ningún tipo de instalación, WhatsApp Web te permite sincronizar los mensajes de tu móvil con tu ordenador, con tan solo escanear un código QR. Aquí te mostramos cómo abrir WhatsApp Web con o sin celular. índice ¿Cuáles son los prerrequisitos para usar WhatsApp Messenger en tu ordenador? Debes tener una cuenta de WhatsApp Messenger activa en tu teléfono móvil. Verifica que tengas la última actualización de la app y que esté funcionando. Asegúrate de que tu ordenador y tu celular tengan acceso a internet. ¿Cómo conectarte a WhatsApp Web en tu navegador, entra a web.whatsapp.com. En seguida, la página te va a solicitar que escanees el código QR que verás a la derecha para enlazar tu cuenta. © WhatsApp Ahora abre WhatsApp Messenger en tu celular y sigue estos pasos: En tu Android, desde la pestaña de Chats toca los tres puntos de la esquina superior derecha de tu pantalla y selecciona Dispositivos vinculados en el menú. Después pulsa sobre Vincular un dispositivo y se abrirá la cámara. © WhatsApp En tu iPhone, toca Configuración en la esquina a biferior derecha y selecciona Dispositivos vinculados. Después pulsa sobre Vincular un dispositivo. © WhatsApp Cuando se abra la cámara, ubica tu teléfono móvil frente a la pantalla de tu computador para leer el código QR de la página de WhatsApp Web. Automáticamente aparecerán todos tus chats y los mensajes que envíes y recibas también los verás en tu celular. ¡Ya puedes chatear con todos tus contactos de WhatsApp desde tu ordenador! Si quieres recibir notificaciones, actívalas haciendo clic en el recuadro azul de la parte superior izquierda y luego pulsa en Permitir. Es importante que sepas que los datos y archivos de tus conversaciones no son almacenados en el ordenador, a menos que los descargues allí. © WhatsApp Además de conectarte por medio de un código QR, WhatsApp Web te permite hacerlo utilizando tu número telefónico de la siguiente manera: Abre WhatsApp Web y haz clic en Siguiente © WhatsApp Dirígete a la app de tu teléfono y ve a Configuración > Dispositivos vinculados. En Vincular un dispositivo selecciona Vincular con el número de teléfono. Por último, ingresa el código de seguridad que ves en la página web. hackeos y proteger tus chats, existe una manera de iniciar sesión sin usarlo, a condición de haber vinculados a tu cuenta previamente abre la aplicación y dirígete a Configuración > Dispositivos vinculados. © WhatsApp Importante te recordamos que no basta con cerrar la pestaña del navegador para cerrar tu sesión de WhatsApp de manera segura, por lo que es importante hacerlo manualmente si utilizas un ordenador que no es el tuyo. El riesgo es que la información de tus chats quede disponible para cualquier persona que tenga acceso al dispositivo después de ti. Para evitarlo, sigue los pasos del apartado a continuación. ¿Cómo cerrar sesión en WhatsApp Web? En WhatsApp Web? En WhatsApp Web, tu cuenta se abrirá automáticamente. Si crees que otra persona puede tener acceso a tu equipo, es mejor cerrar tu sesión por seguridad Para esto, haz clic en los tres puntos en la parte superior de la pantalla y selecciona Cerrar sesión en el menú que se despliega. © WhatsApp Si olvidaste cerrar tu sesión en cualquier ordenador, puedes hacerlo a distancia desde la app de tu teléfono móvil. Para ello, ve a Configuración o al menú con los tres puntos, selecciona Dispositivos vinculados. En seguida, pulsa sobre el dispositivo donde deseas cerrar la sesión y después confirma tocando Cerrar sesión. © WhatsApp La versión web de WhatsApp es muy completa, pero presenta algunas limitaciones al compararla con la app de tu móvil. Desde tu ordenador no podrás aplicar filtros a tus fotos, compartir tu ubicación, publicar estados, ni tampoco hacer llamadas ni videollamadas. ¿Qué es WhatsApp para escritorio, una alternativa a WhatsApp Web? WhatsApp Escritorio es otra opción que tienes para iniciar sesión en WhatsApp desde tu navegador, sino desde una app para tu ordenador. Después de instalarla, verás el mismo mensaje de bienvenida que te muestra la página de WhatsApp Web. Entonces, solo abres la app en tu móvil y escaneas el código QR para vincular tu cuenta como lo vimos anteriormente. A diferencia de la versión web, la app para ordenador te permite enviar archivos, hacer videollamadas y más. Descárgala aquí para Windows y Mac 25 enero, 2024 ¿Alguna vez has pensado lo genial que sería chatear directamente desde tu ordenador pero no sabes cómo usar WhatsApp Web desde cero y de manera sencilla. Se trata de una función que tiene la herramienta de mensajería que nos permite acceder a nuestras conversaciones desde cualquier navegador simplemente escaneando un código QR. El proceso, como podrás ver, es bastante sencillo, y te permitirá seguir con tus chats sin necesidad de tener el móvil en la mano. Si quieres saber cómo usar WhatsApp Web, lo primero que debes aprender es cómo escanear el código QR de WhatsApp Web. Para ello debes seguir estos pasos: Entra en la web de WhatsApp. Abre la app de WhatsApp en tu teléfono. Pulsa en el icono con tres puntos que encontrarás en la esquina superior derecha. Selecciona Dispositivos vinculados. Toca en Vincular un dispositivo. Apunta con tu móvil al código QR que aparece en tu PC para escanearlo con el teléfono. Una vez que hayas seguido estos pasos para escanear el código QR de WhatsApp Web verás que aparecen en cuestión de segundos todas tus conversaciones en la pantalla, de manera que puedas tanto leerlas como responder tus mensajes pendientes. El siguiente paso en esta guía paso a paso de WhatsApp será enseñarte cómo abrir WhatsApp Web desde Google. Para acceder a la versión web de la aplicación desde cualquier navegador, solo tienes que introducir en la barra de navegador, solo tienes que te va a resultar complicado recordarla, si pones en Google de una manera rápida te recomendamos que lo guardes como marcador o pongas un acceso directo. Si lo usas de manera habitual, es posible que te merezca la pena tenerlo como página de aunque hay algunas que las de la app para móviles, aunque hay algunas que no podemos realizar: Añadir filtros a las fotos. Compartir ubicación. Realizar llamadas y videollamadas (sí podemos hacerlo desde la app para Windows). Cambiar el número de teléfono. Consultar el uso de datos. Subir historias. Añadir contactos. Crear difusiones de WhatsApp Web son exactamente las mismas que las que podemos encontrar en el móvil. Podrás leer y responder mensajes, eliminar conversaciones y enviar fotos, vídeos y todo tipo de documentos. Las limitaciones son muy pocas, lo que resulta muy cómodo si sueles trabajar desde el PC. Terminamos esta guía paso a paso sobre cómo usar WhatsApp Web en una tablet. En este caso tenemos dos opciones. Si vamos a acceder desde el navegador, los pasos a seguir son exactamente los mismos que hemos explicado en secciones anteriores. Pero también tenemos la posibilidad de descargar la aplicación de WhatsApp para tablets, que funciona de forma muy parecida a la versión web. Si te interesa esta idea solo tendrás que descargar la app en este enlace. Luego escanea el código QR del mismo modo que hemos explicado antes. Ahora podrás usar WhatsApp Web en una tablet con las mismas funciones que en el teléfono. WhatsApp Web se usa desde el ordenador. Ingresa a WhatsApp Web escáner ¿No sabes cómo escanear el código? Aprende. En este artículo, te explicaremos cómo escanear el código QR para usar WhatsApp Web, las características de la plataforma y algunos trucos que debes conocer acerca de este servicio. Cómo abrir WhatsApp Web, las características de la plataforma y algunos trucos que debes conocer acerca de este servicio. Abre whatsApp > Ingresa al menu mas opciones (tres puntos verticales) > Luego dirigete a "Dispositivos vinculados > vinculados > vincu dispositivos móviles de la siguiente manera: Ingresa en WhatsApp Web desde el navegador de Google Chrome . Ingresa al menú del navegador pulsando sobre los tres puntos de la esquina superior. Marca la opción "Sitio de escritorio". Aparecerá el código QR que podrás escanearlo con el otro móvil. Una vez ha cargado la página, es posible escanear el código OR e iniciar sesión en WhatsApp Web. Descargar WhatsApp Web para escritorio Solo hay que instalar WhatsApp Desktop para disfrutar de los beneficios que ofrece esta aplicación, los cuales son similares a los de la versión Web, aunque se añaden ventajas adicionales como la opción de hacer llamadas o videollamadas. Para obtener este programa, realiza la descarga desde el sitio web oficial de WhatsApp o búscalo en la tienda del equipo. Descargar app para PC Windows o macOS Sitio web oficial de descarga: Abrir varias cuentas en un dispositivo La opción más sencilla para abrir una segunda cuenta en el mismo equipo es utilizar la ventana de incógnito. El proceso de inicio de sesión es el mismo que en la página que no se encuentra en este modo y en la aplicación de escritorio. Crear acceso directo a la página es una excelente alternativa. Para ello, solo hay que hacer clic derecho en el escritorio y seleccionar "Nuevo > Acceso directo". En este espacio, se debe pegar el link que se utiliza para acceder a WhatsApp web (. Por otro lado, es posible crear un acceso directo en dispositivos móviles con un procedimiento distinto. Para lograrlo, se debe abrir WhatsApp Web en una ventana, desplegar el menú de opciones y seleccionar el botón "Añadir a pantalla de inicio". Usar el modo oscuro WhatsApp Web permite emplear el modo oscuro, para proteger la vista del usuario del exceso de luz. Esta opción se habilita desde el menú de ajustes, en el apartado de "Temas" y se puede elegir el Claro, el Oscuro o que coincida de forma automática con la modalidad en la que se encuentre el Sistema. Buscar emojis más rápido Si se escribe una palabra y se anteponen los dos puntos, la web mostrará emojis de recomendación para seleccionar y enviar a través del chat. De esta forma, los usuarios pueden encontrar los emojis que necesitan mucho más rápido. Desventajas WhatsApp Web cuenta con distintas características y funciones, en comparación a la aplicación oficial para dispositivos móviles. En este sentido, algunas limitantes son las siguientes: Configurar privacidad. Cambiar número de teléfono. También se podría mencionar la posibilidad de hacer videollamadas. No obstante, esta desventaja se puede evitar instalando WhatsApp Desktop. Ventajas del uso de WhatsApp Web se encuentran las siguientes: Comodidad de la pantalla grande propia de la PC (en comparación al móvil). Envío o transferencia de archivos al ordenador con mayor facilidad. WhatsApp Web). Se pueden usar hasta 4 equipos adicionales si se usa la versión Beta. Atajos de teclado, aunque estos tienen un mejor funcionamiento en la aplicación de escritorio. Atajos de teclado Al usar WhatsApp Desktop es posible emplear distintos atajos de teclado en Windows o Mac, los cuales son los siguientes: Ctrl/Cmd + Tab: Siguiente chat. Ctrl/Cmd + Shift + Tab: Chat anterior. Ctrl/Cmd + Shift + E: Archivar chat. Ctrl/Cmd + Shift + E: Archivar chat. Ctrl/Cmd + Shift + E: Archivar chat. Ctrl/Cmd + Shift + Tab: Chat anterior. Ctrl/Cmd + Shift + Tab: Chat anterior. Ctrl/Cmd + Shift + E: Archivar chat. Ctrl/Cmd + Shift + Tab: Chat anterior. Ctrl/Cmd + Shift + E: Archivar chat. Ctrl/Cmd + Shift + Tab: Chat anterior. Ctrl/Cmd + Shift + E: Archivar chat. Ctrl/Cmd + Shift + Tab: Chat anterior. Ctrl/Cmd + Shift + E: Archivar chat. Ctrl/Cmd + Shift + Tab: Chat anterior. Ctrl/Cmd + Shift + E: Archivar chat. Ctrl/Cmd + Shift + Tab: Chat anterior. Ctrl/Cmd + Shift + E: Archivar chat. Ctrl/Cmd + Shift + E: Archivar chat. Ctrl/Cmd + Shift + E: Archivar chat. Ctrl/Cmd + Shift + Shift + Ctrl/Cmd + Shift + E: Archivar chat. Ctrl/Cmd + Shift + Shift + Shif D: Eliminar chat. Ctrl/Cmd + Shift + M: Silenciar chat. Ctrl/Cmd + E: Panel de emojis. Ctrl/Cmd + S: Panel de GIF. Ctrl/Cmd + S: Panel de GIF. Ctrl/Cmd + S: Panel de GIF. Ctrl/Cmd + Silenciar chat. WhatsApp con un único integrante. Ya que no es posible hacerlo directamente, será cuestión de invitar a un amigo y luego eliminarlo. Estos son todos los trucos de WhatsApp Web que se deben conocer. [embedyt] /embedyt] /embedyt puntitos en la parte derecha superior), sigue la ruta Dispositivos vinculados > Vincular dispositivo. Otra manera es ir a "Ajustes", tocar el ícono QR que está al lado de tu nombre y presionar "Escanear código" para que se vincule al dispositivo que deseas.